#### PREINSCRIPTION EN LIGNE

Avant toute chose, vérifier que le concours ou l'examen professionnel est ouvert, en consultant <u>le calendrier prévisionnel des concours et examens organisés par le Centre de Gestion de l'Oise.</u>

| 😔 🔹 📲 http://cdg60.esco           | rt.fr/alplus.php?prog=carins                                             |                                  |                                                                                            |                                                               | 🔹 🔛 🦘 🗙 🔎 Live Seard                                                   |                              |                    |
|-----------------------------------|--------------------------------------------------------------------------|----------------------------------|--------------------------------------------------------------------------------------------|---------------------------------------------------------------|------------------------------------------------------------------------|------------------------------|--------------------|
| r Edition Affichage Favoris       | Outils ?                                                                 |                                  |                                                                                            |                                                               |                                                                        |                              |                    |
| avoris 🛛 🙀 🔀 Google 🥵 S           | StatutCal par ADTG 2009 🍘                                                | LexisNexis - Presse et lib       | ari 🗉 🕽 Accuel Legifrar                                                                    | ice - Le servi 🥠 Hor                                          | ne Centre de Gestion d 🌔 Actualité                                     | és Centre Interdépa          |                    |
| nttp://cdg60.escort.fr/atplus.php | ?prog                                                                    |                                  |                                                                                            |                                                               | 🏠 • 🖾 · 🖃 :                                                            | 🚔 • Page • Séo               | urité • Outils • 🔞 |
|                                   | C                                                                        | CALENDRIE<br>DU CENTRE DE GESTI  | R PRÉVISIONNEL DES (<br>ON DE LA FONCTION I<br>(pour 9 concours)                           | CONCOURS ET EXAI<br>PUBLIQUE TERRITOR<br>au total)            | IALE DE L'OISE                                                         |                              |                    |
| Calendrier                        | Tout le celendrier                                                       |                                  |                                                                                            | Afficher                                                      |                                                                        | Imprimer                     |                    |
|                                   | Tous les concours                                                        |                                  |                                                                                            | ~                                                             |                                                                        |                              |                    |
|                                   |                                                                          |                                  |                                                                                            |                                                               |                                                                        |                              |                    |
|                                   | Concours<br>ou<br>Examen                                                 | Date<br>de début<br>des épreuves | Période de retrait<br>des dossiers<br>de préinscription                                    | Date limite de<br>retour des<br>dossiers<br>de préinscription | Organisé<br>Pár                                                        | Documentation                |                    |
| FILIE                             | RE ADMINISTRATIVE                                                        | CATÉGORIE B                      |                                                                                            |                                                               |                                                                        |                              |                    |
| Concours<br>rédacteur terr        | 2013-RP-1<br>interne sur épreuves de<br>itorial principal de 2me classe  | 25 septembre 2013                | préinscriptions<br>closes                                                                  | préinscriptions<br>closes                                     | le Centre de Gestion de la Fonction<br>Publique Territoriale de l'Oise | documentation<br>cliquez ici |                    |
| Concours ext<br>de rédacteu       | r territorial principal de 2me<br>classe                                 | 25 septembre 2013                | préinscriptions<br>closes                                                                  | préinscriptions<br>closes                                     | le Centre de Gestion de la Fonction<br>Publique Territoriale de l'Oise | documentation<br>cliquez ici |                    |
| 3me concour<br>territoria         | 2013-RP-3<br>rs sur épreuves de rédacteur<br>l principal de 2me classe   | 25 septembre 2013                | préinscriptions<br>closes                                                                  | préinscriptions<br>closes                                     | le Centre de Gestion de la Fonction<br>Publique Territoriale de l'Oise | documentation<br>cliquez.ici |                    |
| Examen p<br>territoria            | 2013-RP-4<br>rofessionnel de rédacteur<br>I principal de 2me classe      | 25 septembre 2013                | préinscriptions<br>closes                                                                  | préinscriptions<br>closes                                     | le Centre de Gestion de la Fonction<br>Publique Territoriale de l'Oise | documentation<br>cliquez.ici |                    |
| FILIE                             |                                                                          |                                  |                                                                                            |                                                               |                                                                        |                              |                    |
| Examer<br>administra              | 2013-AD1C-4<br>professionnel d'adjoint<br>tif territorial de 1ère classe | 13 mars 2013                     | préinscriptions<br>closes                                                                  | préinscriptions<br>closes                                     | CDG60<br>8x85<br>CDG80                                                 | documentation<br>cliquez ici |                    |
| 71                                |                                                                          |                                  |                                                                                            |                                                               |                                                                        |                              |                    |
| Concours d'a                      | 2013-ANIMAT-1<br>animateur territorial organisé<br>r le CDG de l'Aisne   | 19 septembre 2013                | du 30 avril 2013<br>au 05 juin 2013                                                        | 13 juin 2013                                                  | CDG02                                                                  |                              |                    |
| Concoun<br>TERRITORIA             | 2013-ANIMP2C-1<br>s INTERNE D'ANIMATEUR<br>L PRINCIPAL de 2ème classe    | 19 septembre 2013                | préinscriptions<br>sur ce site Internet<br>du 30 avril 2013<br>au 05 juin 2013<br>à minuit | 13 juin 2013                                                  | CDGS0<br>8x85<br>CDG52                                                 | documentation<br>cliquez.ici |                    |

Attention : les préinscriptions sur Internet ne constituent pas une inscription définitive, pour mener à bien l'inscription à un concours ou examen, vous aurez à remplir un formulaire, imprimer un ou plusieurs documents PDF, et nous le faire parvenir avec d'éventuelles pièces justificatives.

#### PRECISIONS SUR L'UTILISATION DE CE SERVICE :

#### Pour mener à bien votre préinscription, vous devez disposer :

- du logiciel Adobe Acrobat Reader pour consulter la brochure explicative et charger le formulaire d'inscription pré-rempli. Acrobat Reader est téléchargeable gratuitement.
- d'une imprimante et d'un scanner (si vous optez pour la dématérialisation de vos pièces justificatives) en état de fonctionnement connectés à votre ordinateur.
- d'une adresse de courrier électronique valide.
- le module de préinscription nécessite que l'ouverture de « pop-up » soit autorisée sur votre navigateur.

#### LES ETAPES DE L'INSCRIPTION – MODE D'EMPLOI

#### ETAPE 1 : La saisie des données et l'impression du dossier :

Une fois sur la page « calendrier prévisionnel » du CDG 60 ci-dessus représentée :

- cliquez sur la mention "s'inscrire" pour le concours ou l'examen professionnel choisi, afin d'accéder à la préinscription,
- cochez la case "je certifie avoir pris connaissance des conditions d'accès à la préinscription à ce concours",
- puis cliquez sur la mention "je poursuis",

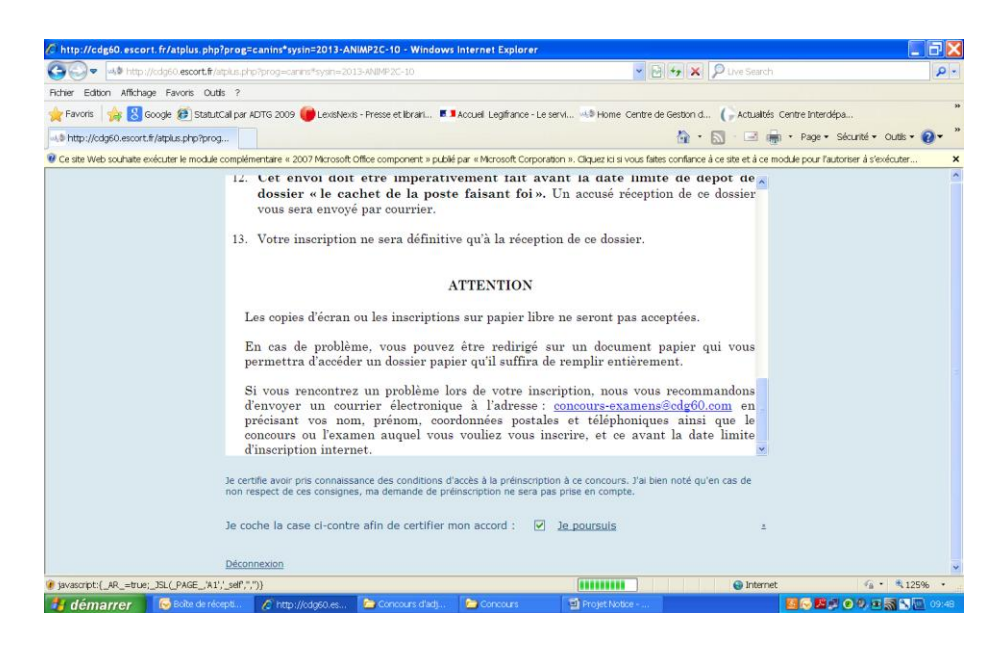

- saisissez tous les renseignements demandés,

| 🔊 🗢 📲 http://cdg           | i60. <b>escort.fr</b> /atplus.php?prog=canins*sysin=2013-ANIMP2C-: | 0 🗸                                                             | 🔄 🍫 🗙 🔎 Live Search                                        | 8                 |
|----------------------------|--------------------------------------------------------------------|-----------------------------------------------------------------|------------------------------------------------------------|-------------------|
| hier Edition Affichage I   | Favoris Outlis ?                                                   |                                                                 |                                                            |                   |
| Favoris 🛛 🁍 🙁 Googi        | e 🧃 StatutCal par ADTG 2009 🔴 LexisNexis - Presse et I             | orairi 📕 📕 Accuel Legifrance - Le servi 👒 🕸 Home Centr          | e de Gestion d 🌔 Actualités Centre Interdépa               |                   |
| http://cdg60.escort.fr/atp | olus.php?prog                                                      |                                                                 | 🚹 🔹 🔝 🗉 🚎 🔹 Page 🔹 Sécurit                                 | té 🔹 Outlis 👻 🔞 🕶 |
| Ce site Web souhaite exécu | ter le module complémentaire « 2007 Microsoft Office compor        | ent » publié par « Microsoft Corporation ». Cliquez ici si vous | faites conflance à ce site et à ce module pour l'autoriser | å s'exécuter      |
|                            | the of a                                                           |                                                                 |                                                            |                   |
|                            | Etat Civii                                                         |                                                                 |                                                            |                   |
|                            | Civilité *                                                         | O Mme O M.                                                      |                                                            |                   |
|                            | Nom d'usage *                                                      | Votre nom usuel (ou marital)                                    |                                                            |                   |
|                            | Nom de famille =                                                   | Votre nom patronymique (enregistré à votre naissance)           |                                                            |                   |
|                            | Prénom d'usage *                                                   | Votre premier prénom à l'état civil                             |                                                            |                   |
|                            | Autres prénoms                                                     |                                                                 |                                                            |                   |
|                            | Date de naissance *                                                | (sous la forme jj/mm/aaaa)                                      |                                                            |                   |
|                            | Lieu de naissance * - département                                  |                                                                 | ×                                                          |                   |
|                            | - ville                                                            |                                                                 |                                                            |                   |
|                            | arrondissement obligatoire pour Lyon, Mars                         | eille et Paris                                                  | ×                                                          |                   |
|                            | Pays du lieu de naissance *                                        | France                                                          | ×                                                          |                   |
|                            | Situation familiale                                                |                                                                 | ×                                                          |                   |
|                            | Étes-vous reconnu travailleur handicapé<br>(R.Q.T.H.) 7 *          | O oui O non                                                     |                                                            |                   |
|                            | Souhaitez-vous un aménagement d'épreuve(s) ?                       | O oui O non                                                     |                                                            |                   |
|                            | Adresse postale (où seront envoyées                                | vos convocations)                                               |                                                            |                   |
|                            |                                                                    |                                                                 |                                                            |                   |
|                            | Adresse *                                                          |                                                                 |                                                            |                   |
|                            | Adresse (suite)                                                    |                                                                 |                                                            |                   |
|                            | Complément d'adresse                                               |                                                                 |                                                            |                   |

- puis cliquez sur la mention verte « je poursuis ma demande de préinscription »,

| د. به http://cdg60.escort.fr/atplus.php?prog=canins*sysin=2013-ANBMP2C-10 بالله المراجع المراجع ا |                                                                                                    | V 🕑 🍫 🗙 🔎 Live Search                                                                                                    | ρ.                          |
|----------------------------------------------------------------------------------------------------|----------------------------------------------------------------------------------------------------|----------------------------------------------------------------------------------------------------|-----------------------------|
| Richier Edition Affichage Favoris Outils ?                                                                                                    |                                                                                                    |                                                                                                    |                             |
| 🚖 Favoris 🛛 👍 🚷 Google 🥩 StatutCal par ADTG 2009 🍘 LexisNexis - Presse et Ibr                                                                                                    | airi 📕 📕 Accuell Legifrance - Le ser                                                                                                    | vi 📲 Home Centre de Gestion d 🌔 Actualités Centre Int                                                                                                    | zerdépa                     |
| http://cdg60.escort.fr/atplus.php?prog                                                                                                    |                                                                                                    | 🟠 • 🔯 - 🖃 🖷 • Page                                                                                                    | e 🔹 Sécurité 🔹 Outils 🕶 🔞 🕶 |
| Ce site Web souhaite exécuter le module complémentaire « 2007 Microsoft Office compone                                                                                                    | nt » publé par « Microsoft Corporatio                                                                                                    | n ». Cliquez la si vous faites confiance à ce site et à ce module pou                                                                                                    | r l'autoriser à s'exécuter  |
| Épreuve(s) du Concours INTERNE d'An                                                                                                    | imateur territorial principal d                                                                                                    | e 2ème classe                                                                                                    |                             |
| ADMISSIBILITÉ :                                                                                                    |                                                                                                    |                                                                                                    |                             |
| 1- Épreuve écrite                                                                                                    |                                                                                                    |                                                                                                    |                             |
| Educative ou culturelle dans les collectivités territorial                                                                                                    | in d'un rapport à partir des éléments d'un<br>es assorts de propositions opérationnelle                                                                                                    | in dossier portant sur l'animation sociale, socio-<br>es (durée 3 heures) coeff. 1)                                                                                                    |                             |
| collectivités territoriales permettant d'apprécier les co                                                                                                    | onses à des questions portant sur l'anin<br>nnaissances professionnelles du candidi                                                                                                    | nation sociale, socio-educative ou culturelle dans les<br>at (durée 3 heures ; coefficient 1)                                                                                                    |                             |
| - ADMESSTON :                                                                                                    |                                                                                                    |                                                                                                    |                             |
| 1- Épreuve orale                                                                                                    |                                                                                                    |                                                                                                    |                             |
| professionnel et permettant au jury d'appréter ass<br>et son aptitude à Fencedrement (durée 20min dont 5e                                                                                                    | etien avant pour point de départ un exp<br>innaissances, sa motivation à exercer le<br>nin au plus d'exposé; coeff 5)                                                                                                    | osé du candidat sur les acquis de son expérience<br>es missions dévolués aux membres du cadre d'emploi                                                                                                    |                             |
| Les renarginnements qui vous sont demandés sur ce<br>à la selle administration du Contre de Ceston de la<br>aux fichers y la Ulterrités, vous pouver sentoir a d'où<br>régetur, vous pouver sentoir a d'où                                                                                                    | ormulaire, sont acclusivement réservés<br>Fonction Publique Territoriale de Clisse<br>faccès et de restification pour les donn<br>d'accles auprits du Centre de Gestion d<br>Calcille Concurs et Examens<br>2 rue Jean Normet<br>Be 20807<br>60003 BEAUVAIS CEDEX<br>Tel: 103.44.05.22.60<br>Fax: 103.44.45.04.44<br>concurs-resemens BedgeSocieri | au traitement informatisé de votre candidature et destinés<br>La la Inter2-13 du 6 janvier 1397 antative à l'informatique,<br>de svois concernent, d'Ordinnettenet de adspations en<br>la fonction holique territorinés de l'Ocie ( |                             |
| <u>l'ainule tout ce que</u><br>je viens de saisir dans ce<br>formulaire de préinscription 1                                                                                                    | Haut de la page                                                                                                    | Je poursuis<br>ma demande<br>de préferences sur la demande                                                                                                    | e de prénscription          |
| = les                                                                                                    | champs marqués d'un astérisque sont c                                                                                                    | bligatoires ž                                                                                                    |                             |
| javascript:if(_INSCRIPTION_SUB()){_AR_=true;_JSL(_PAGE_'A79','_self',",")}                                                                                                    |                                                                                                    | 😌 Internet                                                                                                    | 🐔 • 🔍 125% •                |
| 🛂 démarrer 🛛 🐻 Bolte de récepti 🖉 http://cdg60.es 🐚 Concours                                                                                                    | s d'adj ն Concours                                                                                                    | 🗐 Projet Notice 🦉 🐼                                                                                                    | <b></b>                     |

 Vérifiez que les informations que vous avez remplies sont conformes et cliquez sur la mention verte « je valide et j'imprime ma préinscription » ou cliquez sur la mention orange « je modifie ma demande de préinscription » pour modifier les informations incorrectes,

| A the phychology execut # replace physical physical physic                                                                                                    | C http://cdg60.escort.fr/atplus.php       | ?prog=canins*sysin=2013-A                                                                                                    | NIMP2C-10 - Window                                                                                                    | s Internet Explorer                                                                                                    |                                                                                       |                                                   |                                | ΞX           |
|----------------------------------------------------------------------------------------------------|-------------------------------------------|----------------------------------------------------------------------------------------------------|----------------------------------------------------------------------------------------------------|----------------------------------------------------------------------------------------------------|---------------------------------------------------------------------------------------|---------------------------------------------------|--------------------------------|--------------|
| the Editor Alfchage Favors Ouds ?  Provint Old Control Control                                                                                                    | COO + Ma http://cdg60.escort.fr/s         | tplus.php?prog=canins*sysn=2                                                                                                    | 013-ANIMP2C-10                                                                                                    |                                                                                                    | ✓ 🔁 + <sub>7</sub> ×                                                                  | P Live Search                                     |                                | ρ.           |
| A read of the status of the status of the                                                                                                    | Fichier Edition Affichage Favoris Out     | ls ?                                                                                                    |                                                                                                    |                                                                                                    |                                                                                       |                                                   |                                |              |
| Interviewed Mathematic Photometric 4 2000 Monocol office composed to LEMP of Monocol Coppration 4. Cappe 216 Monocol 2 4 ce modele pour fautores à Servicular                                                                                                    | 🚖 Favoris 🛛 🍰 🔀 Google 🕖 Statut           | Call par ADTG 2009 🌘 LexisNe:                                                                                                    | xis - Presse et Ibrairi 📕                                                                                                    | Accuel Legifrance - Le                                                                                                 | servi 🥠 Home Centre de Gestion                                                        | d 🌔 Actualités Centre Ir                          | terdépa                        | ж            |
| Ceste Web sochate exocuter le module complementare « 2007 Morceoth office component » publié par « Morceoth Corporation ». Clapaze is al vous faites comflementaires is informed a Costantia la instrumental de lu candidat et les renseignements complementaires is information et al costantia la instrumental de lu candidat et les renseignements complementaires is information et al costantia la instrumental de lu candidat et les renseignements complementaires is information et al costantia la instrumental de lu candidat et les renseignements complementaires is information et al costantia la instrumental et de la costantia la instrumental et de la complementaires is information et al costantia la instrumental et de la costantia la instrumenta et de la costantia et de la costantia et de                                                                                                    |                                           |                                                                                                    |                                                                                                    |                                                                                                    | <u>ن</u>                                                                              | • 🔊 - 🖃 🌧 • Paç                                   | je 🔹 Sécurité 🔹 Outils 🕶 🌘     | <b>0</b> - * |
|                                                                                                    | 😨 Ce site Web souhaite exécuter le module | complémentaire « 2007 Microsofi                                                                                                    | t Office component » publ                                                                                                    | ié par « Microsoft Corpora                                                                                             | ition ». Cliquez ici si vous faites conflani                                          | e à ce site et à ce module poi                    | ur l'autoriser à s'exécuter    | ×            |
| CDG60<br>X RUT PLAN MONNET<br>PACUTILOV - 09 20007<br>50000 BEALVINGS CEDEX                                                                                                    |                                           | <ul> <li>Imprimé REGLEMENT et C<br/>Imprimé "attestation sur l<br/>permettant au CDG60 de fa<br/>- Arrètés nomination stagia<br/>- Un chéque de 12,00 € libe</li> <li>Certificat individuel de par</li> </ul> | ONSIGNES<br>l'honneur" attestant la<br>aire la demande du bull<br>aire, titulaire et dernière<br>ellé à l'ordre de Madam<br>ticipation à l'appel de p | nationalité du candida<br>etin n° 2 du Casier Jui<br>e situation<br>e la Trésorière principa<br>réparation à la défens | t et les renseignements complém<br>diciaire<br>le du Centre de Gestion de l'Oise<br>e | entaires<br>(12,00 euros)                         |                                | *            |
| PRUE EAAM MONNEE         PRUE EAAM MONNEE         PRUE EAAM MONNEE         PRUE EAAM MONNEE         PRUE EAAM MONNEE         PRUE EAAM MONNEE         PRUE EAAM MONNEE         PRUE EAAM MONNEE         PRUE EAAM MONNEE         PRUE ALLANDEL         PRUE ALLANDEL         Preis avoir contrôle et valide toutes las informations de votre preinscription, clauze         Preis avoir contrôle et valide toutes las informations de votre preinscription         Cause         Preis avoir contrôle et valide toutes las informations de votre preinscription, clauze         Preis avoir contrôle et valide toutes las informations de votre preinscription         Registration         Preis avoir contrôle et valide toutes las informations         Preis avoir contrôle et valide toutes las informations         Preis avoir contrôle et valide toutes las informations         Preis avoir contrôle et valide toutes         Preis avoir contrôle et valide toutes         Preis avoir contrôle et valide toutes         Preis avoir contrôle et valide toutes         Preis avoir contrôle et valide toutes         Preis avoir contrôle et valide toutes         Preis avoir contrôle et valide toutes         Preis avoir contrôle et valide toutes         Preis avoir controle et valide toutes                                                                                                    |                                           |                                                                                                    |                                                                                                    | CD660                                                                                                    |                                                                                       |                                                   |                                |              |
| Heil 13.44.06.22.00<br>Fax: 33.44.06.22.00<br>Fax: 33.44.06.22.00<br>Après avoir contrôlé et validé toutes les informations de votre préinscription,<br>ciquez       Après avoir contrôlé et validé toutes les informations de votre préinscription,<br>ciquez         Après avoir contrôlé et validé toutes les informations de votre préinscription,<br>de préinscription       Image: Image: Im                                                                                                    |                                           |                                                                                                    | 2<br>PAE<br>60                                                                                                    | DU TILLOY - BP 200<br>008 BEAUVAIS CED                                                                                 | 807<br>EX                                                                             |                                                   |                                |              |
| Après avoir contrôlé et validé toutes les informations de votre préinscription,<br>ciquez<br><u>EXANULE</u><br><u>ma demande</u><br><u>de préinscription</u><br><u>Haut de la page</u><br><u>Termné</u><br><u>de préinscription</u><br><u>Haut de la page</u><br><u>Termné</u><br><u>Concerte</u><br><u>Concerte</u><br><u>Concert</u> |                                           |                                                                                                    |                                                                                                    | rél : 03.44.06.22.60<br>ax : 03.44.45.04.44                                                                            |                                                                                       |                                                   |                                |              |
| Image: Second Second                                                                                                    |                                           | Après                                                                                                    | s avoir contrôlé et valid                                                                                                    | é toutes les information cliquez                                                                                       | ons de votre préinscription,                                                          |                                                   |                                |              |
| ZANULE<br>ma demande<br>de preinscription     JE MODIFIE<br>ma demande<br>de preinscription     JE VALUE, je transmets<br>mes pieces justikatives<br>et j imprime ma preinscription       Haut de la page     Je vaka, je transmets mes pieces justikatives et jimprime<br>ma prénsorption                                                                                                    |                                           | 22                                                                                                    |                                                                                                    | 5                                                                                                    | <b>V</b>                                                                              |                                                   |                                |              |
| Be valde, je transmets me pieces justikatives et jimprime<br>ma préroception     1       Terminé     2       O internet     4 - 1, 125%       O doi noise valores     10 poset valores                                                                                                    |                                           | J'ANNULE<br>ma demande<br>de préinscription                                                                                                    |                                                                                                    | JE MODIFIE<br>ma demande<br>de préinscription                                                                          | JE VALIDE, je j<br>mes pièces jus<br>et j'imprime ma p                                | ransmets<br>tificatives<br>réinscription          |                                |              |
|                                                                                                    |                                           |                                                                                                    |                                                                                                    | <u>Haut de la page</u>                                                                                                 | )e<br>m                                                                               | valide, je transmets mes pièc<br>a préinscription | es justificatives et j'imprime |              |
| termine<br>Internet Construction Construction C                                                                                                    |                                           |                                                                                                    |                                                                                                    |                                                                                                    |                                                                                       | 1                                                 | C                              | ~            |
|                                                                                                    | Fiermine                                  | anti 🥂 Intto: Vindot 0 at                                                                                                    | Concernent of acti                                                                                                    | Converse in                                                                                                    | TO Provet Motion                                                                      | unternet                                          |                                | 09:55        |

Attention, pour que votre préinscription soit prise en compte, vous devez impérativement cliquez sur la mention verte « je valide et j'imprime ma préinscription ».

- S'ouvre ensuite une page vous permettant de télécharger (ou télétransmettre) directement vos pièces justificatives sur le site du CDG 60.

| Chttp://cdg60.escort.fr/atplus.php?p          | rog=canins*sysin=2013-ANIMP2C-10 - Windows Internet Explorer                                                                                                    |                                             |                                            |
|-----------------------------------------------|----------------------------------------------------------------------------------------------------|---------------------------------------------|--------------------------------------------|
| COO v Mb http://cdg50.escort.fr/apl           | lus.php?prog=canins*sysin=2013-ANIMP2C-10                                                                                                    | 🔁 😽 🗙 🔎 Live Search                         | - 9                                        |
| Fichier Edition Affichage Favoris Outlis      | ?                                                                                                    |                                             |                                            |
| 🚖 Favoris 🛛 🙀 🚷 Google 🍘 StatutCa             | ll par ADTG 2009 🍘 LexisNexis - Presse et librari 🖪 🛛 Accueil Legifrance - Le servi 🥨 Home Cent                                                                                                    | tre de Gestion d 🌔 Actualités               | · Centre Interdépa "                       |
| http://cdg60.escort.fr/atplus.php?prog        |                                                                                                    | 👌 • 🔂 · 🖂 🏟                                 | 🐖 • Page • Sécurité • Outils • 🕢 *         |
|                                               | Pièce justificative Document transmis le                                                                                                    |                                             | <u>^</u>                                   |
|                                               | État des services civils certifié par l'autorité compétente et le candidat                                                                                                    | Transmettre un                              |                                            |
|                                               | Aucun document transmis                                                                                                    | nourcus socument                            |                                            |
|                                               | Certificat médical pour les personnes handicapées                                                                                                    | Transmettre un<br>nouveau document          |                                            |
|                                               | Aucun document transmis                                                                                                    | Hourseas accountere                         |                                            |
|                                               | Formulaire d'inscription                                                                                                    | Transmettre un                              |                                            |
|                                               | Aucun document transmis                                                                                                    | nouveau occament                            |                                            |
|                                               | Imprimé REGLEMENT et CONSIGNES                                                                                                    | Transmettre un                              |                                            |
|                                               | Aucun document transmis                                                                                                    |                                             |                                            |
|                                               | Imprimé "attestation sur l'honneur" attestant la nationalité du candidat et les<br>renseignements complémentaires permettant au CDG60 de faire la demande du<br>bulletin nº 2 du Casier Judiciaire | Transmettre un<br>nouveau document          |                                            |
|                                               | Aucun document transmis                                                                                                    |                                             |                                            |
|                                               | Arrêtés nomination stagiaire, titulaire et dernière situation                                                                                                    | Transmettre un<br>nouveau document          | =                                          |
|                                               | Aucun document transmis                                                                                                    |                                             |                                            |
|                                               | Un chéque de 12,00 € libellé à l'ordre de Madame la Trésorière principale du Centre<br>de Gestion de l'Oise (12,00 euros)                                                                          | e <u>Transmettre un</u><br>nouveau document |                                            |
|                                               | Aucun document transmis                                                                                                    |                                             |                                            |
|                                               | Certificat individuel de participation à l'appel de préparation à la défense                                                                                                    | Transmettre un<br>nouveau document          |                                            |
|                                               | Aucun document transmis                                                                                                    |                                             |                                            |
|                                               |                                                                                                    | 2.0                                         |                                            |
|                                               |                                                                                                    | - <b>*</b>                                  |                                            |
|                                               | Uis the drie                                                                                                    | ualiser / Imprimer                          | ~                                          |
| javascript:{_AR_=true;_JSL(_PAGE_,'A1','_self | (65)                                                                                                    | Visualiser / Im                             | primer le dossier de préinscription 125% * |
| 🐉 démarrer 🔰 😡 Boite de récep                 | ti 🖉 http://cdg60.es 🖆 Concours d'adj 🎦 Concours 📲 Projet Notice                                                                                                    |                                             |                                            |

- <u>Première option</u>: vous ne souhaitez pas transmettre vos pièces justificatives par Internet mais par courrier, alors cliquez sur « visualiser/imprimer votre dossier de préinscription ». - Une nouvelle fenêtre s'ouvre vous indiquant « Attention : vous n'avez pas transmis toutes vos pièces justificatives ? Est-ce normal ? »

| Chttp://cdg60.escort.fr/atplus.php?prog-ca   | nins*sysin-2015-ANIMAT-1 - Windows Inte                                                                                                    | rnet Explorer                                                                                                    |                                                  |                                            |
|----------------------------------------------|----------------------------------------------------------------------------------------------------|----------------------------------------------------------------------------------------------------|--------------------------------------------------|--------------------------------------------|
| G . + bttp://cdg60.escort.fr/atplas.php?pr   | og-canins*syste=2015-ANI/MAT-1                                                                                                    |                                                                                                    | S 6 4 >                                          | D Bing P -                                 |
| Fichier Edition Affichage Favoris Outils ?   |                                                                                                    |                                                                                                    |                                                  |                                            |
| 🚖 Favoris 🛛 🙀 🔯 Google 🔊 StatutCall par ADTG | Accuel Legifrance - Le serv 👐 Home Centre                                                                                                    | de Gestion de ( 🗟 Actualités Centre Interdép 🔊 Ce                                                                                                    | entre Interdépartemental 🙍 NETGEAR ProSafe** - N | ETG 🍘 LexisNexis - Presse et librair 🥍     |
| 😁 🔹 🌮 NETGEAR ProSafe*** - LAN W 🖘 http://o  | dg60.escort.fr/at 🕱                                                                                                    |                                                                                                    | 6                                                | • 🔝 - 🖾 🖶 • Page • Sécurité • Outils • 🕢 • |
|                                              | Attention :<br>Liste des decum<br>Molecular preces justin<br>Oblig<br>Control section and control<br>Autor document transmi<br>Attention : Les pièces justin | nents à transmettre<br>pas transmis toutes vos pièces justificatives l<br>al 7<br><u>Non</u> <u>Oui</u><br>Cutives: a tournur avant, ne jeutor a<br>State de la largeneeweewee<br>s dans le dessier d'inscription<br>s<br>ficatives fournies devront être contrôlées et | A septement 2013 a                               |                                            |
| <                                            |                                                                                                    |                                                                                                    |                                                  | 8                                          |
| Teminé                                       |                                                                                                    |                                                                                                    | 10                                               | € Internet 6 + 105% -                      |
| demarrer 6 /2 9 Vice Ord                     | o Jabber 🛛 😢 Bolte de réception                                                                                                    | C http://cdg60.escort.t                                                                                                    | Projet Notice - Neros                            |                                            |

Cliquez sur « oui » pour visualiser votre dossier (sous format PDF) et l'imprimer.

| http://cdg60.escort.fr/atplus.php?prog-canins*sysin=2015-ANIMAT-1 - Windows Internet E        | xplorer                                                                                                    | <b>.</b> 6 🛛 |
|-----------------------------------------------------------------------------------------------|----------------------------------------------------------------------------------------------------|--------------|
| G 🕞 🔹 🍽 http://cdgs0.escort.fr/atp/us.php?prog=carins*sysis=2015-440240T-1                    | 👻 🗟 🐓 🗶 Drg                                                                                                    | P -          |
| Fichier Edition Affichage Favoris Outlis ?                                                    |                                                                                                    | 33           |
| Pavoris 🥦 📓 Google 🔊 Statut Call par ADTG 🔹 Accuel Legifrance - Le serv 👐 Home Centre de Gest | ton de (,- Actualités Centre Interdép 🙋 Centre Interdépartemental 🙋 NETGEAR ProSefe <sup>rs</sup> - NETG 👹 LexisNexis - Presse et Ibrar.                                                            |              |
| 20 * Cheriopak Hosare - Can W ** Indulfundar Bonn Hinter                                      |                                                                                                    |              |
| 2 Rue Jean Monnet<br>PAE du Tilloy BP 20807<br>60008 BEAUVAIS Cedex                           | Monsieur DUPONT Jean<br>2015- ANIMAT-1-9005<br>En date du mercredi 08 avril 2015<br>Agent instructeur du dossier (1 <sup>er</sup> contrôle) :<br>Date de contrôle et saisie AT+ :<br>Observations : |              |
| Dossier reçu le :                                                                             | Agent instructeur du dossier (2 <sup>ème</sup> contrôle) :<br>Date de contrôle et de la lettre d'A.R. :<br>Observations :                                                                           |              |
| leminé                                                                                        | 😜 Internet 🦓                                                                                                    | • 🔍 105% •   |
| 🚼 démarrer 🔰 🕲 🧷 🧐 🦉 😥 Bolte de réception 🌈 http://cdg60.escor 🜔 Conc                         | ours 🗧 Organisations 📓 Projet Notice - Micr 😨 Microsoft Excel - C 🔤 🕏 📴 🕲 👘 🔿 🕏 🏹 🖏                                                                                                    | SIE SE 10:41 |

- <u>Deuxième option</u>: vous optez pour cette dématérialisation, choisissez le document que vous souhaitez déposer, puis cliquez sur la mention « transmettre un nouveau document ».
- Ensuite, cliquez sur « parcourir », sélectionnez le fichier PDF contenant la copie de votre pièce (que vous aurez préalablement scannée), enfin cliquez sur la mention « déposez votre pièce justificative ».

| http://cdg60.escort.fr/atplus.php?prog=canins*sysin=2013-ANIMP2C-10 - Windows Interr                                                    | net Explorer                                                                                                    |
|----------------------------------------------------------------------------------------------------|----------------------------------------------------------------------------------------------------|
| ک حکی اللہ اللہ://odg60.escort.fr/atplus.php?prog=canins*sysin=2013-ANIMP2C-10 طلاق                                                     | 👻 📴 😽 🗙 🔎 Live Search 🖉 🔎                                                                                                    |
| ichier Edition Affichage Favoris Outils ?                                                                                               |                                                                                                    |
| 🖕 Favoris 🛛 🙀 🐰 Google 💋 StatutCall par ADTG 2009 🌘 LexisNexis - Presse et librairi 🗉 🕽 Accual                                          | I Legifrance - Le servi 🦗 Home Centre de Gestion d 🌔 Actualités Centre Interdépa                                              |
| 🛛 🔹 🗤 🕸 http://odg60.esc 🕱 🐗 S'Inscrire à un conco                                                                                      | 🟠 + 🔝 - 🖃 🖷 + Page + Sécurité + Outis + 🔞 +                                                                                   |
| #TEST≢CONCOURS INTERNE D'ANIMATI<br>RÉFERNCE<br>DU CENTRE DE GESTION DE LA FON<br>en date du lundi                                      | EUR TERRITORIAL PRINCIPAL DE 2ÊME CLASSE<br>2013-ARIMP2C-10<br>CTION PUBLIQUE TERRITORIALE DE L'OISE<br>29 avril 2013 à 09h55 |
| Monsieur Jean-Louis DUPONT                                                                                                    |                                                                                                    |
| Transmission de v                                                                                                    | ros pièces justificatives                                                                                                    |
| Imprimé "attestation sur l'honneur" attestant la n<br>complémentaires permettant au CDG60 de faire la                                   | ationalité du candidat et les renseignements<br>demande du bulletin n° 2 du Casier Judiciaire                                 |
| Attention :<br>- La taille de fichier ne doit pas dépasser 4 Mo<br>- L'extension de fichier doit être incluse dans la liste su<br>- pdf | ivante :                                                                                                    |
|                                                                                                    | Parcourir                                                                                                    |
|                                                                                                    |                                                                                                    |
| Déposez votr                                                                                                    | re pièce Justificative                                                                                                    |
|                                                                                                    |                                                                                                    |
|                                                                                                    |                                                                                                    |
|                                                                                                    | Retour à la liste des<br>pièces justificatives                                                                                |
| rminé                                                                                                    | 🕒 Internet 🖓 • 🕏 125% •                                                                                                    |
| 🖌 démarrer 🛛 🕞 Bolte de récepti 🖉 http://odo60.es 🏠 Concours d'adi 🏠                                                                    | Concours Di Frotet Notice                                                                                                    |

 Renouvelez l'opération pour chaque pièce que vous souhaitez télétransmettre, puis cliquez sur « visualiser/imprimer votre dossier de préinscription » pour visualiser votre dossier et l'imprimer.

Vous n'êtes, cependant, pas dans l'obligation de télétransmettre l'intégralité de vos pièces le jour de votre inscription.

En effet, vous pouvez télétransmettre vos pièces, postérieurement à votre inscription et jusqu'à la date limite de dépôt des pièces fixées dans l'arrêté d'ouverture du concours ou de l'examen, en venant consulter votre dossier dans l'accès sécurisé du site Internet (www.cdg60.com, onglet « concours », rubrique « réimpression du dossier »)

- Un message s'affiche sur votre écran (voir ci-dessous) et vous indique votre numéro de dossier de candidature et votre numéro de certificat, notez bien ses références qui vous permettront de vous connecter sur le site internet du CDG 60 pour consulter et réimprimer votre dossier.
- Un courrier électronique de confirmation vous est également adressé, conservez le précieusement.

| http://cdg60.escort.fr/atplus.php?prog=canins*s          | ysin=2013-ANIMP2C-20 - Windows                                                                                                    | Internet Explorer                                                                         |                                                    |                                  | _ d 🗙                         |
|----------------------------------------------------------|----------------------------------------------------------------------------------------------------|-------------------------------------------------------------------------------------------|----------------------------------------------------|----------------------------------|-------------------------------|
| COCO- M® http://cdg50.escort.fr/atplus.php?prog=c        | anins*systn=2013-ANIMP2C-20                                                                                                    |                                                                                           | - 🖂 + 🛪 🔎                                          | Live Search                      | ρ-                            |
| Pichler Edition Affichage Favoris Outlis ?               |                                                                                                    |                                                                                           |                                                    |                                  |                               |
| 🚖 Favoris 🛛 🙀 🚼 Google 🕭 StatutCall par ADTG 200         | 🛿 🍘 LexisNexis - Presse et Ibrairi 🗷 🗴                                                                                                    | Accuel Legifrance - Le serv                                                               | i 🐠 Home Centre de Gestion d                       | 🕞 Actualités Centre Interdép     | iā                            |
| -4.9 http://odg60.escort.fr/atplus.php?prog              |                                                                                                    |                                                                                           | 🙆 · 🖻                                              | ) - 🖃 🙀 + Page + S               | Sécurité 🔹 Outlis 🕶 🔞 💌 🎽     |
| Ve site Web souhaite exécuter le module complémentaire « | 2007 Microsoft Office component » publié                                                                                                    | par « Microsoft Corporation                                                               | ». Cliquez ici si vous faites conflance à o        | e site et à ce module pour l'aut | oriser à s'exécuter 🗙         |
| CONCO<br>DU CEM                                          | URS EXTERNE ANIMA<br>RÉFÉRENC<br>ITRE DE GESTION DE                                                                                                    | TEUR TERRITO<br>CLASSE<br>E 2013-ANIMF<br>LA FONCTION                                     | RIAL PRINCIPAL DE 2<br>22C-20<br>PUBLIQUE TERRITOR | 2ÈME<br>IALE                     | -                             |
| Message de la                                            | page Web                                                                                                    |                                                                                           |                                                    | X                                |                               |
| VOTRI<br>VOTRI<br>VOTRI<br>PREMA<br>Vous :<br>À bien     | LOSSER DE CANDIDATURE PORTE LE I<br>IBONTIFICATION, ACCOMPANGÉ DE VO<br>LOSSER JASQU'AU 1306/2013.<br>Z SOIN DE NOTER CES RÉPÉRENCES I<br>lez recevor une confirmation de votre pré<br>ôt. | (P2013-MMM2C-20-9010)<br>TRE CERTIFICAT Nº512646<br>Inscription à l'adresse électro<br>OK | 48, VOUS PERMET DE CONSULTER ET L                  | de réimprimer                    |                               |
| Monsieur<br>2 rue de<br>60000 Bi<br>Courriel             | Pierre DUPONT<br>la liberté<br>EAUVAIS<br>p.dupont@aol.com                                                                                                    |                                                                                           |                                                    |                                  |                               |
| Né le 13<br>ATSNE                                        | août 1984 à LAON                                                                                                    |                                                                                           |                                                    | internet                         |                               |
| 🚺 démarrer 🛛 🔂 Bolts de récept 🖉 http                    | ://cdo60.es                                                                                                    | Concours                                                                                  | Projet Notice                                      |                                  | ● <b>2</b> ■ <b>3 1</b> 10:27 |

**Conservez précieusement** votre numéro de dossier de préinscription et votre numéro de certificat remis à l'issue de la préinscription sur notre site internet, ils vous seront **indispensables** pour le suivi de votre dossier dans l'accès sécurisé du site Internet www.cdg60.com, cliquez sur l'onglet « concours », puis sur la rubrique « réimpression du dossier » qui vous ouvrira la page suivante :

| http://cdg60.escort.fr/atplus.php?prog=CANIMP&url=CANIMP     | - Windows Internet Explo                         | rer                             |                                             |                      |                                  |
|--------------------------------------------------------------|--------------------------------------------------|---------------------------------|---------------------------------------------|----------------------|----------------------------------|
| C + Ittp://cdg60.escort.fr/atplus.php?prog=CANIMP&url=CA     | VIMP                                             |                                 | <b>-</b>                                    | 🖌 🗙 🔎 Live Search    | ρ-                               |
| Fichier Edition Affichage Favoris Outils ?                   |                                                  |                                 |                                             |                      |                                  |
| 🚖 Favoris 🛛 🙀 🐰 Google 🗃 StatutCall par ADTG 2009 🔴 LexisNer | is - Presse et Ibrairi 🗵 📕 Accu                  | uell Legifrance - Le serv       | 1 🥠 Home Centre de Ge                       | stion d 🌔 Actualités | » Centre Interdépa               |
| A http://cdg60.escort.fr/atplus.php?prog                     |                                                  |                                 |                                             | 🔄 • 🔊 · 🖃 👼          | 🔹 Page 🕶 Sécurité 🕶 Outils 🕶 🔞 🕶 |
| SUIVI I<br>DU CENT                                           | DE VOTRE DOSSIER DE CA<br>RE DE GESTION DE LA FO | NDIDATURE AUX CONCTION PUBLIQUE | ONCOURS ET EXAMENS<br>TERRITORIALE DE L'OIS | E                    |                                  |
|                                                              | Pour consulter et réimpri                        | imer votre dossier              | de candidature                              |                      |                                  |
| Veuillez fourni<br>- Vatr                                    | vos références :<br>a numéro de préinscription   |                                 |                                             |                      |                                  |
| - Vetr                                                       | e numéro de certificat                           |                                 |                                             | Qk                   |                                  |
| Déconnexion                                                  |                                                  |                                 |                                             | 1                    |                                  |
|                                                              |                                                  |                                 |                                             |                      |                                  |
|                                                              |                                                  |                                 |                                             |                      |                                  |
|                                                              |                                                  |                                 |                                             |                      |                                  |
|                                                              |                                                  |                                 |                                             |                      |                                  |
| Terminá                                                      |                                                  |                                 |                                             |                      | Q * \$ 19504 ·                   |
| démarrer 🐼 Boite de récept 🔗 Rémpresson du                   | 🖉 http://cdg60.es 👔                              | Concours d'adj                  | Concours                                    | Projet Notice        |                                  |

Saisissez votre numéro de dossier de préinscription et votre numéro de certificat pour accéder à votre dossier, déposer de nouvelles pièces ou réimprimer votre dossier d'inscription.

### **ETAPE 2** : Transmission de votre dossier d'inscription ou de votre formulaire d'inscription (en cas de dématérialisation des pièces).

La transmission de votre formulaire de préinscription et des différentes pièces justificatives avant la date limite de clôture des inscriptions validera votre préinscription sur notre site internet.

Le CDG 60 laisse trois possibilités aux candidats pour transmettre leur dossier d'inscription :

- Si vous optez pour la dématérialisation des pièces justificatives de vos dossiers d'inscriptions, les candidats doivent effectuer les deux démarches suivantes :
- adresser par voie postale ou déposer au CDG uniquement le formulaire d'inscription (deux premières pages du dossier d'inscription) dûment complété et signé, ainsi que le chèque de participation aux frais de gestion, au service concours-examens du Centre de Gestion de la fonction publique territoriale de l'Oise, 2 rue Jean Monnet, PAE du Tilloy, BP 20807 - 60008 BEAUVAIS CEDEX.
- Télétransmettre informatiquement sur le site www.cdg60.com, lors de l'inscription (rubrique « concours », onglets « s'inscrire à concours ») ou postérieurement jusqu'à la date limite de dépôt des pièces fixée par l'arrêté

<u>d'ouverture du concours ou de l'examen</u> en consultant son dossier sur le site Internet (rubrique « concours », onglets « réimpression du dossier »), **les autres pièces exigées et énumérées dans le dossier d'inscription**.

Les candidats doivent donc scanner (au format PDF uniquement et pas plus de 2MO par fichier) l'intégralité des pièces exigées avant de les déposer sur le site.

- 2) Dans l'hypothèse où un candidat ne disposerait pas des outils informatiques nécessaires pour effectuer le dépôt électronique des pièces exigées dans le dossier d'inscription sur le site, il lui sera possible de se présenter au Centre de Gestion de l'Oise (pendant les horaires d'ouverture disponibles sur le site www.cdg60.com) avec les éléments nécessaires pour procéder directement à leur numérisation.
- 3) Dans le cas où un candidat serait dans l'impossibilité totale de procéder à la dématérialisation de ses pièces et de se déplacer au Centre de Gestion, il lui sera alors possible d'adresser par voie postale ou de déposer son dossier d'inscription complet au Centre de Gestion de Gestion de la fonction publique territoriale de l'Oise, 2 rue Jean Monnet, PAE du Tilloy, BP 20807- 60008 BEAUVAIS CEDEX.

Dans tous les cas, le dossier d'inscription sera dûment complété et signé. Il comprendra toutes les pièces exigées et énumérées dans le dossier d'inscription sous peine d'être rejeté.

#### Tout dossier ou formulaire d'inscription (en cas de dématérialisation) déposé ou posté après la clôture des inscriptions, sera refusé par le CDG 60.

#### ETAPE 3 : Le suivi du dossier sur notre site internet :

Vous pouvez, pendant toute la durée d'un concours ou d'un examen, consulter votre dossier et ainsi vous informer sur l'instruction de votre dossier, les pièces manquantes, sur vos convocations pour les épreuves ...

Si votre dossier indique la mention :

- "non admis(e) à concourir" : votre préinscription sur notre site internet a bien été prise en compte mais votre dossier d'inscription n'a pas encore été reçu ou traité par le service concours.
- "admis(e) à concourir" : votre dossier a été vérifié par le service concours et vous permet de concourir.

Si votre dossier est incomplet une relance vous sera adressée dans les meilleurs délais pour vous réclamer les pièces manquantes. Il vous appartiendra de les transmettre au CDG 60 en respectant la date limite de dépôt des pièces fixée par l'arrêté d'ouverture du concours ou de l'examen.

#### **Questions fréquentes :**

J'ai fait une erreur de saisie après avoir validé ma préinscription mais avant transmission au Centre de Gestion de l'Oise de mon dossier imprimé. Que faire ?

Une fois qu'un candidat a validé sa préinscription sur Internet, il ne peut plus modifier son dossier.

Il convient alors pour le candidat d'adresser une demande écrite au service concours pour que celui-ci procède directement à la modification.

## Comment savoir si l'ensemble des données que j'ai saisies ont bien été transmises au Centre de Gestion de l'Oise ?

La phase de préinscription sur Internet se termine par l'affichage d'un message vous indiquant votre numéro de dossier de candidature et un numéro de certificat qui vous permettront de suivre l'évolution de votre dossier.

Si ce message apparaît, vous vous êtes correctement préinscrit.

Attention, le Centre de Gestion de l'Oise ne validera votre inscription qu'à réception dans les délais, du dossier imprimé et de l'ensemble des pièces nécessaires.

# Au moment de l'impression de mon dossier d'inscription, je m'aperçois que mon imprimante ne fonctionne pas, je ne peux donc pas éditer mon dossier d'inscription version papier. Que faire ?

A partir de votre ordinateur ou d'un autre poste, connectez vous sur le site internet du CDG 60 cliquez sur l'onglet « concours », puis rubrique « réimpression du dossier », saisissez votre numéro de dossier de préinscription et votre numéro de certificat pour accéder à votre dossier et le réimprimer.

Veillez toutefois à effectuer cette opération avant la date limite de dépôt de dossier.